Чтобы принять участие в Конкурсе «Мой СФУ». Необходимо авторизоваться в личном кабинете на сайте <u>https://sdo.sfu-kras.ru/lk/</u>.

## Главная Регистрация Авторизация Контакты

Главная

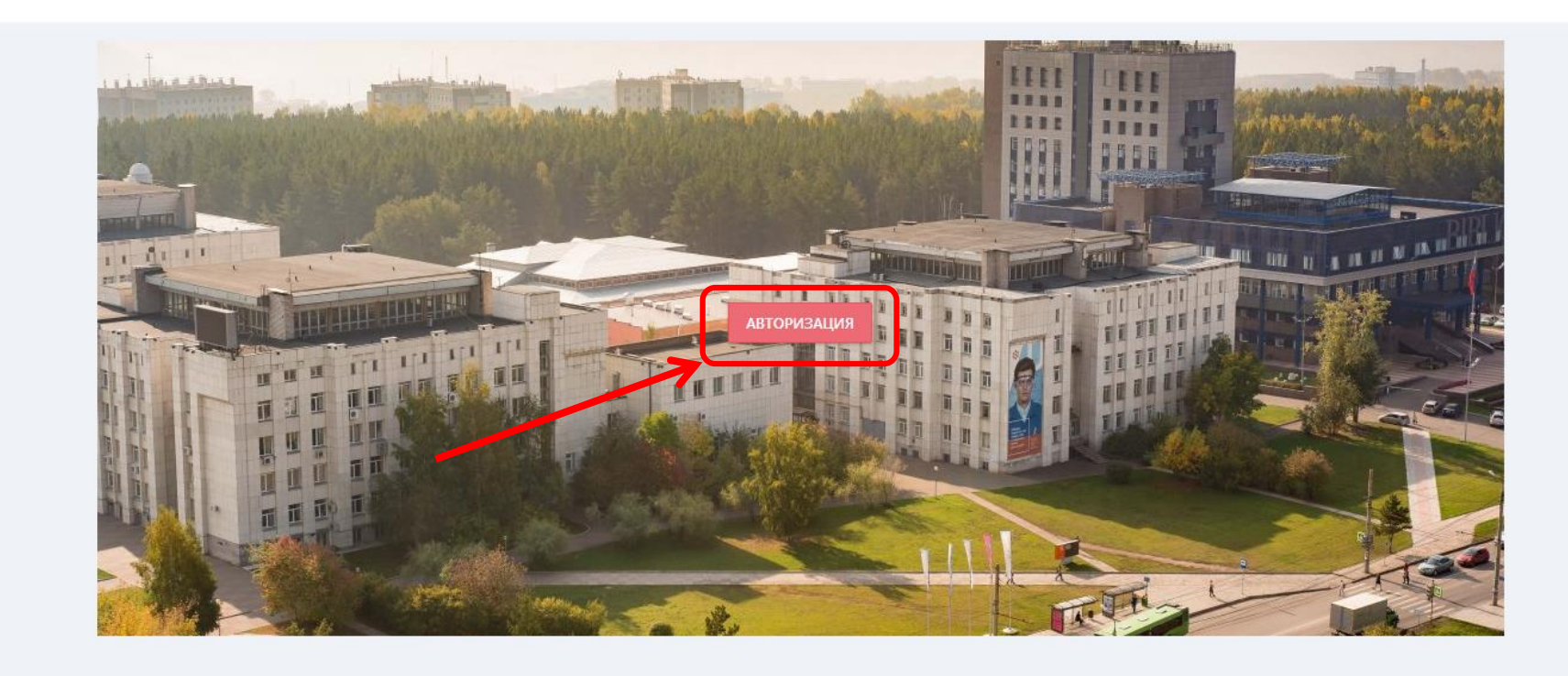

2. Чтобы создать учетную запись выбираем пункт «Зарегистрироваться как ученик». (Если учетная запись уже была создана ранее, то переходим к пункту <u>9</u>)

| Вход на сайт                                                                   |
|--------------------------------------------------------------------------------|
| 💄 Email                                                                        |
| 🔒 Пароль                                                                       |
| Запомнить меня войти                                                           |
| Войти через социальную сеть                                                    |
|                                                                                |
| перейдите по ссылке для сброса вашего<br>пароля.                               |
| Если у Вас нет учетной записи создайте ее<br>ниже:                             |
| • Зарегистрироваться как ученик                                                |
| • Зарегистрироваться как учитель                                               |
| <ul> <li>зарегистрироваться как</li> <li>образовательное учреждение</li> </ul> |

### 3. Указываем личные данные и жмем «Далее»

| Главная      | Регистрация                | Авториз   | ация К  | онтакты |           |        |        |
|--------------|----------------------------|-----------|---------|---------|-----------|--------|--------|
| Главная • Ре | Ученик                     |           |         |         |           |        |        |
|              | Образователь<br>учреждение | ное       |         |         |           |        |        |
|              | Учитель                    |           |         |         |           |        |        |
|              | 1                          |           | 2       |         | 3         |        | 4      |
|              |                            |           |         |         |           |        |        |
| Укажите      | е ваши д                   | анные     |         |         | Соц       | иальнь | е сети |
| Фами         | илия Медв                  | едев      |         |         | <b>NK</b> | f      | G+     |
|              | Имя Андр                   | ей        |         |         |           |        |        |
| Отче         | ство Серге                 | евич      |         |         |           |        |        |
|              | Мол Муж                    | ской      |         |         | v         |        |        |
| Дата рожде   | ения 08                    | дек. 🔻 20 | 03 🔻    |         |           |        |        |
|              |                            |           | ДАЛЕЕ : | >       |           |        |        |

#### 4. Указываем место жительства

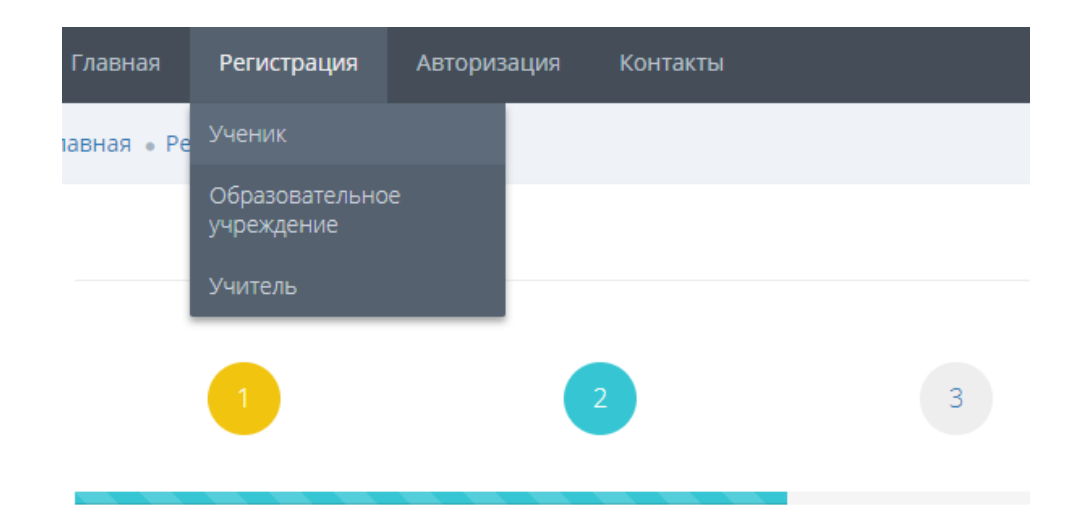

# Укажите ваше место жительства

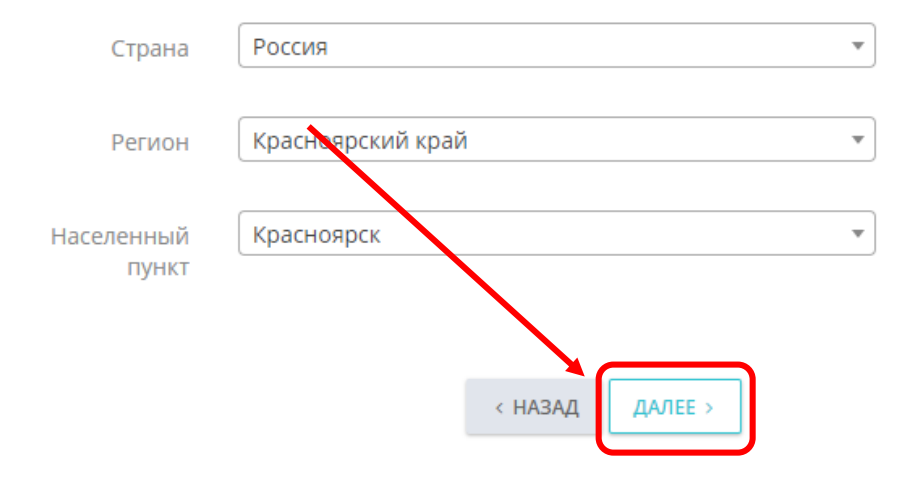

#### 5. Указываем образовательное учреждение и класс

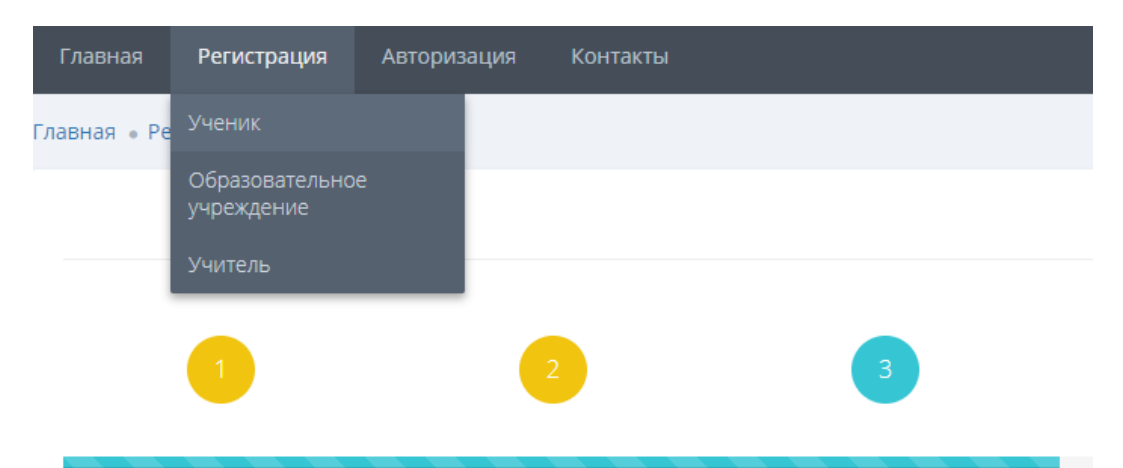

# Укажите образовательное учереждение и ваш текущий класс

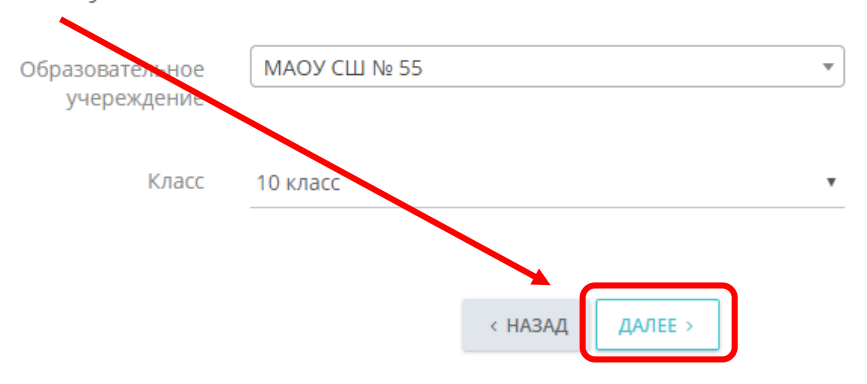

6. Заполняем контактные данные и переходим к последнему пункту регистрации

| Главная Регистра                | ция Авторизация Контакты                                              |   |
|---------------------------------|-----------------------------------------------------------------------|---|
| вная • Ре Ученик                |                                                                       |   |
| Образова                        | echence                                                               |   |
| учрежден                        |                                                                       |   |
|                                 |                                                                       |   |
|                                 | 2 3 4                                                                 | 5 |
|                                 |                                                                       |   |
|                                 |                                                                       |   |
| Укажите ваші                    | 1 контактные данные                                                   |   |
| Уважаемые по                    | льзователи!                                                           |   |
| Мы изменили                     | систему получения <b>"Кода подтверждения"</b>                         |   |
| телефонного н<br>Нажимая на кн  | омера.<br>юпку позвонить, вы получаете входящий звонок со             |   |
| случайного но<br>Укажите в пол  | мера телефона.<br>• <b>"Кол полтверждения"</b> последние четыре цифры |   |
| номера, с кото                  | рого вам поступил звонок.                                             |   |
|                                 |                                                                       |   |
| Телефон                         |                                                                       |   |
| Код                             |                                                                       |   |
| подтверждения                   |                                                                       |   |
| Email                           |                                                                       |   |
| Пароль                          |                                                                       |   |
|                                 |                                                                       |   |
| Подтверждение                   |                                                                       |   |
|                                 |                                                                       |   |
| (ак вы о нас узнали?            | Instagram 🗸                                                           |   |
| (ак вы о нас узнали?            |                                                                       |   |
| (ак вы о нас узнали?<br>Согласи | Instagram 🗸                                                           |   |
| ак вы о нас узнали?<br>Согласи  | Instagram 🗸                                                           |   |

# 7. Проверяем введенные данные и жмем «Отправить»

| Пол:                                         | Мужской           |  |  |  |
|----------------------------------------------|-------------------|--|--|--|
| Дата рождения:                               | 08.12.2003        |  |  |  |
| Место жительства                             |                   |  |  |  |
| Страна:                                      | Россия            |  |  |  |
| Регион:                                      | Красноярский край |  |  |  |
| Населенный пункт:                            | Красноярск        |  |  |  |
| Образовательное учереждение                  |                   |  |  |  |
| Название:                                    | МАОУ СШ № 55      |  |  |  |
| Класс:                                       | 10 класс          |  |  |  |
| Контактные данные                            |                   |  |  |  |
| Телефон:                                     | +7                |  |  |  |
| Email:                                       | mail.ru           |  |  |  |
| Согласие на обработку персональных данных    |                   |  |  |  |
| Согласие на бработку<br>персональных дочных: | Да                |  |  |  |
|                                              | < НАЗ ОТПРАВИТЬ ✓ |  |  |  |

8. Если всё заполнено правильно, то в ближайшее время Вам на электронную почту придёт письмо. В письме следует пройти по ссылке для подтверждения учетной записи.

9. Теперь авторизуемся в личном кабинете.

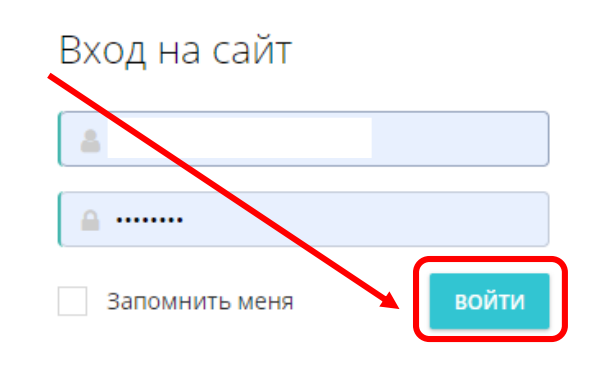

Войти через социальную сеть

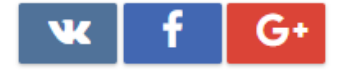

Забыли пароль?

перейдите по ссылке для сброса вашего пароля.

Если у Вас нет учетной записи создайте ее ниже:

- Зарегистрироваться как ученик
- Зарегистрироваться как учитель
  - Зарегистрироваться как
- образовательное учреждение

### 10. Мы попадаем в личный кабинет пользователя.

Здесь делаем клик на «Академическую шапку»

| сивирский 📃                                                                                                    |                                                                                                    |             |   | ; 🖘 |
|----------------------------------------------------------------------------------------------------|----------------------------------------------------------------------------------------------------|-------------|---|-----|
| Пополнительное                                                                                                    | Профиль                                                                                                    |             |   |     |
| образование                                                                                                    |                                                                                                    |             |   |     |
| 🖿 Олимпиада "Бельчонок" *<                                                                                                    |                                                                                                    | ВАШИ ДАННЫЕ |   |     |
| Заявки на мероприятия <                                                                                                    |                                                                                                    |             |   |     |
| Достижения <                                                                                                    |                                                                                                    | >           | λ |     |
| Электронные курсы                                                                                                    |                                                                                                    | 者 Poc       |   |     |
| Олимпиады                                                                                                    | ученик                                                                                                    | Класс:      |   |     |
|                                                                                                    | Общие данные                                                                                                    |             |   |     |
| <ul> <li>- это beta-версия личного казоинета<br/>школьника, в данный момент она находится в<br/>разработке, вся актуальная информация<br/>доступна на информационных ресурсах:<br/>сайт, ВК</li> </ul> | Редактирование                                                                                                    |             |   |     |
|                                                                                                    |                                                                                                    |             |   |     |
|                                                                                                    | Социальные сети<br>Вы можете добавить авторизацию<br>через социальные сети в<br>соотвествующем разделе своего<br>профиля. |             |   |     |
|                                                                                                    |                                                                                                    |             |   |     |

11. На странице нажимаем «Вход» в конкурс «Мой СФУ», записываемся на курс и начинаем выполнение. Удачи!

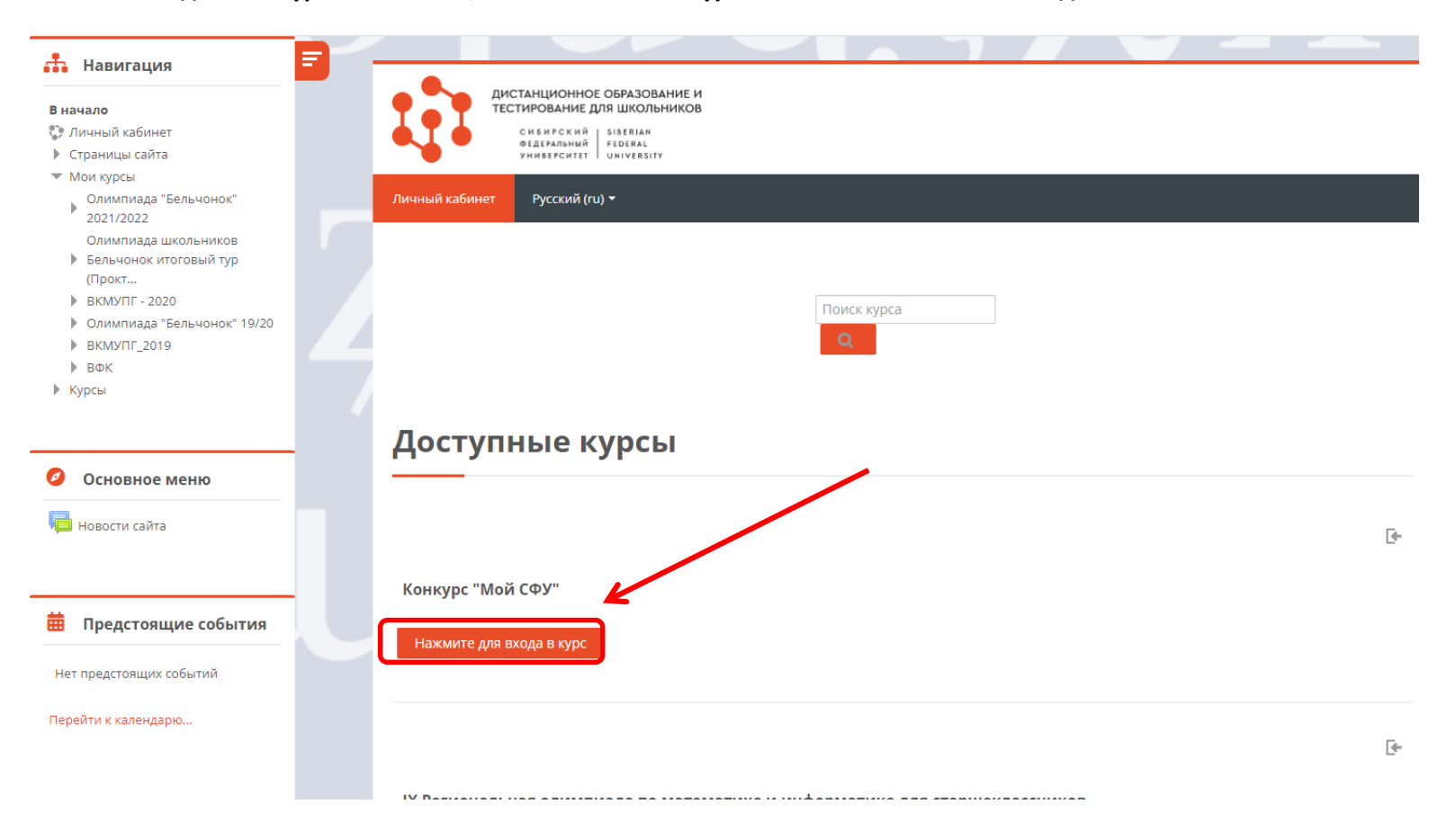